## 广东工会会员实名制服务平台

# 操作手册 (管理员)

2022 年 4 月

|     | 登录3                  |
|-----|----------------------|
| Ξ.  | 组织登记4                |
| Ξ.  | 概览5                  |
| 四.  | 统计5                  |
| 五.  | 本级工会                 |
| 六.  | 下级工会                 |
| 七.  | 组织登记审核7              |
| 八.  | 工会变更审核               |
| 九.  | <b>管理员</b> 错误!未定义书签。 |
| +.  | 会员管理10               |
| +—. | 入会申请审核11             |
| +=. | 会籍转移审核12             |
| 十三. | 粤工惠号13               |
| 十四. | 活动16                 |
| 十五. | 其他功能18               |

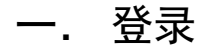

在使用广东工会会员实名制服务平台之前,需先登录系统。 后台地址:https://console.gdftu.org.cn

| ● 廣東有悲 2 會         | 高林中文 >                                                                                                    |
|--------------------|----------------------------------------------------------------------------------------------------|
| 广东工会会员实名制服务平台      | <b>次迎登录</b> 前住旧平台<br>手机号<br>86 マ                                                                                           |
|                    | <ul> <li>・ 密码<br/>領輸入密码</li> <li>②</li> <li>②</li> <li>②</li> <li>②</li> <li>型泉即代表信已候读并同繁复券协议和隐私政策</li> <li>下一歩</li> </ul> |
|                    | 使用验证码整录 >                                                                                                    |
| ■ #ICP #0601907949 |                                                                                                    |

1. 登录

有两种方式可选择

1.1 手机短信验证码登录

输入会员注册手机号,点击「获取验证码」,填入手机短信所 获取的验证码,点击「下一步」,完成登录。

1.2 账号密码登录

使用会员的账号及密码,输入完成后,点击「下一步」,完成 登录。

2. 实名认证

若当前账号未进行实名认证,则需使用微信扫码,进入「粤工

惠」小程序,完成实名认证后,才可重新进行登录。

3. 选择工会

若当前账号同时管理多个工会,则进入该页面,选择或搜索点 击所要管理的工会,进入该工会的管理后台。

#### 二. 组织登记

若管理工会尚未完成组织登记,则可在登录页,或选择工会页, 点击「组织登记」,进入组织登记页面。

进入组织登记前,当前账号需完成登录,作为该工会的管理员。 注:当前版本仅支持单独基层工会进行组织登记。

根据页面提示,填写单位名称,单位统一信用代码,及上传单位 统一信用代码证图片。

若当前单位未独立建会,则填写工会名称,命名规则:「单位名称」工会委员会。

若当前单位已独立建会,则填写工会名称,命名规则:「单位名称」工会委员会,工会统一信用代码,及上传工会统一信用代码证图片。

选择当前进行组织登记的工会所属的上级工会,直接输入对应名称进行搜索,该上级工会将对当前组织登记申请进行审核。

检查当前资料无误后,点击「提交申请」,完成组织登记申请。

4

点击「信息」——「概览」

| 🕕 广东工会             | 会会员实名  | 制服务平台             | v                                                                   |            |                              | and the second second se | <b>☆</b> ⊕ # | 体中文 > 🛛 🐻 端誌 > |
|--------------------|--------|-------------------|---------------------------------------------------------------------|------------|------------------------------|----------------------------------------------------------------------------------------------------|--------------|----------------|
| <b>企</b> 信息        | Ŷ      | 所在位置: 信息 / 概览     |                                                                     |            |                              |                                                                                                    |              |                |
| 概览<br>统计<br>品 组织管理 | ,<br>, | 本級工会介紹            |                                                                     |            | 工会数据<br>本级及以下工会<br>实名会员<br>0 | 昨日新墙<br>0                                                                                                    | 金會<br>0      | 2会员            |
| A 活动管理<br>印 粤工惠号   | ~      | 欢                 | 但使用广东工会会员实名制服务 <sup>工</sup><br><sup>您当前可管理</sup> 「东 <sup>省县工会</sup> | 平台         | 本级工会<br>实名会员<br>0            | 昨日新增<br>0                                                                                                    | 全t<br>0      | 给员             |
|                    |        | 实名会员增长数据两报        |                                                                     |            |                              |                                                                                                    |              |                |
|                    |        | 02021.12.15       | 2021-12.16                                                          | 2021.12.17 | 021.12.18                    | 2021.12.19                                                                                                    | 2021.12.20   | 2021.12.21     |
|                    |        | 由 爱范儿科技股份有限公司 提供把 | 5术支持 🥌 粤ICP备06019079号                                               |            |                              |                                                                                                    |              | 放大 缩小 重置       |

已完成组织登记的工会,可查看当前工会的信息概览。包括工会数据,近七天的实名会员增长情况。

组织登记审核中的工会,可查看所提交的信息,审核进度。

四. 统计

点击「信息」——「统计」

| 🕕 广东工会 | 会员实名 | 制服务平台              | 1 v                 |                  |            |           |                   | <b>A</b>    | ) 🛞 简体中文 🗸       | <b>) Nit</b> ~ |
|--------|------|--------------------|---------------------|------------------|------------|-----------|-------------------|-------------|------------------|----------------|
| ☆ 信息   | ^    | 所在位置: 信息 / 统计      |                     |                  |            |           |                   |             |                  |                |
| 概览     |      | 用户数据(本级及以下工        | <u></u>             |                  |            |           |                   |             | ■近7天 2021-12-1   | 6~2021-12-22   |
| 统计     |      | 00000 HD/2811014   | _                   |                  |            | A#A 8 803 | MI 21 OC 249      |             |                  |                |
| 品 组织管理 | ~    | 文古云曰 时间系计相相<br>0 0 |                     |                  |            |           | AGA 11 AVI FAR    |             |                  |                |
| ℜ 会员管理 | ~    |                    |                     |                  |            |           |                   |             |                  |                |
| A 活动管理 | ~    |                    |                     |                  |            |           |                   |             |                  |                |
| 印 粤工惠号 | ~    |                    |                     |                  |            |           |                   |             |                  |                |
|        |      | 020211216202112    | 7 20211218 20211219 | 20211220 2021122 | 1 20211222 | 0         | 20211217 20211218 | 20211219 20 | 0211220 20211221 | 20211222       |
|        |      | 详细数据               |                     |                  |            |           |                   |             | 最近7天 ∨ 2021-12-1 | 6~2021-12-22   |
|        |      | 工会名称               |                     | Ēfi              | 辖工会数       | 实名会员数     | 累计实名新增            | 会员数         | 累计会员新增           |                |
|        |      |                    |                     | 0                | (          | D         | 0                 | 0           | 0                |                |
|        |      | 潮州市总工会             |                     | 0                | (          | D         | 0                 | 0           | 0                |                |
|        |      | 东莞市总工会             |                     | 0                | (          | D         | 0                 | 0           | 0                |                |
|        |      | 佛山市总工会             |                     | 0                | (          | 0         | 0                 | 0           | 0 放大 斜           | 宿小 重置          |

查看当前工会的会员数据统计,基层以上工会可查看本级及以下 工会数据,基层工会可查看本级工会数据。

点击 「时间」, 可选择数据筛选时间维度。

## 五. 本级工会管理

点击「工会管理」——「本级工会管理」

| 🕕 广东工会会员实: | 名制服务平台 广东省总工会 >                        |                            |                      |
|------------|----------------------------------------|----------------------------|----------------------|
| ☆ 信息 ~     | 所在位置:工会管理 / 本級工会管理                     |                            |                      |
| 爲 工会管理 へ   | 本級工会介绍                                 | 上级工会                       |                      |
| 本级工会管理     |                                        | 广东省                        | 总工会                  |
| 下级工会管理     |                                        | 上级                         | 江会                   |
| 本级工会权限设置   | ŕ±¢ör4                                 |                            |                      |
| 下级工会权限设置   | / 示目芯上云                                | ×<br>※                     | 民政中注                 |
| A 活动管理 ~   |                                        | ホホハー 无                     | <sup>我永屯山</sup><br>无 |
| 印 粤工惠号 v   |                                        |                            |                      |
|            | 本級工会 🗹 编辑                              |                            |                      |
|            | 工会名称: 广东省总工会                           | 所属单位的统一社会信用代码: <b>无</b>    |                      |
|            | 单位名称:无                                 | 工会自身的统一社会信用代码: 13440000006 | 40474N               |
|            | 联系人:无                                  | 联系电话:无                     |                      |
|            |                                        |                            |                      |
|            | 由 要素川利扶設公布限公司 提供技术支持 ● 高ICD-S06010070号 |                            | 放大 缩小 重置             |
|            | 田友出小村女政初制限公司 症狀技术又持 警号ICP省060190/9号    |                            |                      |

查看当前工会及其上级工会信息,点击「编辑」,可编辑本级工 会信息,并提交工会信息变更申请。

#### 六. 下级工会管理

点击「工会管理」——「下级工会管理」,仅基层以上工会可看 到此功能。

| 🕕 广东工会会员纲   | <b>实名制服务平台</b> 广东省总工会、                           |   |                  |           |                                        | 合 <b>通</b> 简体 | 中文 > 💮 📻 >    |
|-------------|--------------------------------------------------|---|------------------|-----------|----------------------------------------|---------------|---------------|
| ☐ 信息 ∨      | 所在位置: 工会管理 / 下级工会管                               | 理 |                  |           |                                        |               |               |
| 品 工会管理 へ    | - 广东省总工会                                         | ĸ |                  |           |                                        |               |               |
| 本级工会管理      | → 广州市总工会                                         | I | <b>E会名称:</b> 请输入 | 工会类型: 请选择 | ∨───────────────────────────────────── | 重置            |               |
| 下级工会管理      | <ul> <li>+ 韶关市总工会</li> <li>+ 深圳市总工会</li> </ul>   | I | E在以 广东省总工会 查看    |           |                                        | 1982 直属下级工会   | 13638721 会员总数 |
|             | <ul> <li>+ 珠海市总工会</li> </ul>                     |   | 工会名称             | 统一社会信用代码  | 工会类型                                   | 会员数量          | 实名会员数量        |
| 本级工会权限设置    | + 汕头市总工会                                         |   | 广州市总工会           |           | 地方总工会                                  | 2158624       | 1000437       |
| 下级工会权限设置    | <ul> <li>→ 佛山市总工会</li> <li>→ 江口市肖工会</li> </ul>   |   | U T THOREEA      |           | 20737041L24                            | 2100024       | 1000407       |
| A 活动管理 ~    | <ul> <li>→ 法江市总工会</li> </ul>                     |   | + 韶关市总工会         |           | 地方总工会                                  | 174044        | 145164        |
|             | + 茂名市总工会                                         |   | + 深圳市总工会         |           | 地方总工会                                  | 4117402       | 1687701       |
| 10 9 L 10 7 | <ul> <li>+ 河源市忌上会</li> <li>+ 裏州市总工会</li> </ul>   |   |                  |           |                                        |               |               |
|             |                                                  |   | + 珠海市总工会         |           | 地方总工会                                  | 368950        | 258756        |
|             | → 注 汕尾市总工会                                       | ↔ | + 汕头市总工会         |           | 地方总工会                                  | 255885        | 155158        |
|             | <ul> <li>一+ 軍庆市总工会</li> <li>一+ 阳江市总工会</li> </ul> | - | (上) 借山主台工会       |           | 林士台工会                                  | 070400        | 50524         |
|             | + 清远市总工会                                         |   | 五十四十日代 1         |           | 地力志上安                                  | 072408        | 520554        |
|             | + 东莞市总工会                                         |   | + 江门市总工会         |           | 地方总工会                                  | 471446        | 468876        |
|             | ────────────────────────────────────             |   | (十) 湛江市总工会       |           | 地方总工会                                  | 331087        | 285344        |
|             | + 揭阳市总工会                                         |   |                  |           | -07570-12X                             | 00100/        | 200011        |
|             | → → 云浮市总工会                                       |   | + 茂名市总工会         |           | 地方总工会                                  | 276740        | 放大 缩小 重置      |

默认展示当前工会下的直属下级工会列表及相应数据,点击左侧 树状节点工会,可切换至该工会查看其直属下级工会列表及数据。

点击右侧列表中的某个工会,可展开该工会的信息。

点击搜索框,输入搜索关键词,可搜索当前工会下所有符合该关 键词的工会信息,显示在右侧列表中,点击某个搜索结果,左侧树状 将展开其上级工会。

#### 七. 组织登记审核

点击「工会管理」——「工会登记审核」,仅基层以上工会可看 到此功能。

| 🛞 广东コ  | C会会员实                                   | 名制服务平台   | 广东省总工会 🗸                             |              |                      | الله الله الله الله الله الله الله ال |
|--------|-----------------------------------------|----------|--------------------------------------|--------------|----------------------|---------------------------------------|
| 습 信息   | ×                                       | 所在位置:组织  | 管理 / 工会登记审核                          |              |                      |                                       |
| 品 组织管理 | ^                                       | . 15(ma) | 132                                  |              | <b>工会发验/单约</b> /4    |                                       |
| 本级工会   |                                         |          | SR.                                  |              | 上云白砂小半亚石             |                                       |
| 下级工会   |                                         |          | 工会名称                                 | 统一社会信用代码     | 申请时间                 | 操作                                    |
| 管理员    |                                         | +        | 工会名称工会委员会                            | abcd12345    | 2021年12月22号 17:15:20 | 通过 驳回                                 |
| 工会变更审核 | × • • • • • • • • • • • • • • • • • • • | +        | 工会名称工会委员会                            | abcd12345    | 2021年12月22号 17:15:14 | 通过 駁回                                 |
| 段 会员管理 | ~                                       |          |                                      |              |                      | 共2条记录 ( 1 ) 10 条/页 🗸                  |
| 段 活动管理 | ~                                       |          |                                      |              |                      |                                       |
| 印 粤工惠号 | ~                                       |          |                                      |              |                      |                                       |
|        |                                         |          |                                      |              |                      |                                       |
|        |                                         |          |                                      |              |                      |                                       |
|        |                                         |          |                                      |              |                      |                                       |
|        |                                         |          |                                      |              |                      |                                       |
|        |                                         |          |                                      |              |                      |                                       |
|        |                                         |          |                                      |              |                      |                                       |
|        |                                         | 由爱范儿科报   | <b>5股份有限公司</b> 提供技术支持 ● 粤ICP备0601907 | <del>9</del> |                      | 放大 缩小 重置                              |

对通过该后台提交,上级工会为当前工会的组织登记申请进行审 核。

点击 「◆」号, 可展开查看该申请的提交信息。

点击「通过」/「驳回」,通过或驳回该组织登记申请,驳回需填 写驳回原因。

勾选相应需要审核的申请,点击「批量通过」/「批量驳回」,进 行批量审核。

点击「驳回列表」,查看驳回的申请列表。

#### 八. 工会变更审核

点击「工会管理」——「工会变更审核」,仅基层以上工会可看 到此功能。

|              | 广东工会会            | 员实名 | 制服务平台 「东省总工会 >             |          |                                        |                      | ☆ ● 開体中文 ∨      | <b>0 1</b> |
|--------------|------------------|-----|----------------------------|----------|----------------------------------------|----------------------|-----------------|------------|
| 습 信息         |                  | ¥   | 所在位置: 组织管理 / 工会変更审核        |          |                                        |                      |                 |            |
| 品 组织         | 管理<br>L会         | ^   | 条 股田利義                     |          |                                        | 工会名称/单位              | 2名称/統一社会信用代码 搜索 | RR         |
| 下级工          | Γœ               |     | 工会名称                       | 统一社会信用代码 | 工会类型                                   | 申请时间                 | 操作              |            |
| 管理员          | 1.<br>1.211145   |     | ☐ 广东省总工会测试工会委员会            | 测试       | 基层工会                                   | 2021年12月22号 17:35:44 | it it           |            |
| 東京王          | 2.0甲板<br>変更审核    | 0   | 单位名称: <b>测试</b><br>联系人: 测试 |          | 单位统一社会信用代码: <mark>测</mark><br>联系电话:123 | iđ                   |                 |            |
|              | 管理<br>利表<br>申请审核 | ^   | 单位的统一社会信用代码证:              |          |                                        |                      |                 |            |
| 转会申<br>段 活动机 | 申请审核<br>管理       | ÷   | 工会的统一社会信用代码证:              |          |                                        |                      |                 |            |
| 印 粤工制<br>文章智 | <b>愿号</b><br>官理  | ^   |                            |          |                                        |                      | 共1条记录 < 1 >     | 10 奈/页 ∨   |
|              |                  |     |                            |          |                                        |                      |                 |            |
|              |                  |     |                            |          |                                        |                      |                 |            |
|              |                  |     |                            |          |                                        |                      |                 |            |

对通过该后台提交,上级工会为当前工会的工会变更申请进行审 核。

点击「**十**」号,可展开查看该申请的提交信息,显示为红色字体 的为提交变更的信息。

点击「通过」/「驳回」,通过或驳回该组织登记申请,驳回需填 写驳回原因。

勾选相应需要审核的申请,点击「批量通过」/「批量驳回」,进 行批量审核。

点击「驳回列表」,查看驳回的申请列表。

#### 九. 本级工会权限设置

点击「工会管理」——「本级工会权限设置」

| 🕕 广东工会会员实        | 名制服务平台                                | 东省总工会 >    |     |            |                    | ☆ 6 簡体中文 ∨ ● 音理员 ∨ |
|------------------|---------------------------------------|------------|-----|------------|--------------------|--------------------|
| ☐ 信息 ∨           | 所在位置:工会管理                             | / 本级工会权限设置 |     |            |                    |                    |
| 品 工会管理 ^         | 新增                                    |            |     | 管理员姓名: 请输入 | <b>管理员手机号:</b> 请输入 | 搜索重置               |
| 本級工会管理<br>下級工会管理 | 管理员姓名                                 | 管理员手机号     | 角色  |            |                    | 操作                 |
| 本级工会权限设置         | a a a a a a a a a a a a a a a a a a a |            | 管理员 |            |                    | 编辑                 |
| 下級工会权限设置         |                                       |            | 管理员 |            |                    | 编辑                 |
| 印 粤工惠号 V         | }                                     | •          | 管理员 |            |                    | 编辑                 |
|                  | -                                     | 80         | 管理员 |            |                    | 编辑                 |
|                  | . C.                                  |            | 管理员 |            |                    | 編輯                 |
|                  |                                       |            | 管理员 |            |                    | 编辑                 |
|                  |                                       |            | 管理员 |            |                    | 编辑 放大 缩小 重置        |

可查看当前工会的管理员信息,包括姓名,手机号,权限。点击「新增」可添加管理员

## 十. 下级工会权限设置

点击「工会管理」——「下级工会权限设置」

| 🕕 广东工会会员实                    | 名制服务平台 「广东省总工会 >     |                   |                | △ 個 简体中文 ∨ ●      ● |
|------------------------------|----------------------|-------------------|----------------|---------------------|
| ☐ 信息 ∨                       | 所在位置:工会管理 / 下级工会权限设置 | :                 |                |                     |
| 品 工会管理 へ<br>本级工会管理<br>下級工会管理 | 工会名称: 请输入<br>工会名称    | 单位名称: 请输入<br>单位名称 | 统一社会信用代码: 订销输入 | 援索 重置<br>操作         |
| 本级工会权限设置                     | 广州市总工会               |                   | 地方总工会          | 权限设置                |
| 下级工会权限设置                     | 韶关市总工会               | -                 | 地方总工会          | 权限设置                |
| 印 粤工惠号 V                     | 深圳市总工会               |                   | 地方总工会          | 权限设置                |
|                              | 珠海市总工会               |                   | 地方总工会          | 权限设置                |
|                              | 汕头市总工会               |                   | 地方总工会          | 权限设置                |
|                              | 佛山市总工会               |                   | 地方总工会          | 权限设置                |
|                              | 江门市总工会               | -                 | 地方总工会          | 权及 放大 缩小 重置         |

查看并新增下级工会的管理员。

十一. 会员管理

| 🛞 广东工  | [会会员实 | 名制服务平台 测试     | 总工会 🗸  |                 |                  | ▲ ● ● ● ● ● ● ● ● ● ● ● ● ● ● ● ● ● |
|--------|-------|---------------|--------|-----------------|------------------|-------------------------------------|
| ☆ 信息   | ~     | 所在位置: 会员管理 /  | 会员列表   |                 |                  |                                     |
| 吊 工会管理 | ~     |               |        |                 |                  |                                     |
| 久 会员管理 | ^     | 导入 姓名:        | 请输入    | <b>手机号:</b> 请输入 | 入会时间: 开始日期 → 结束日 | 期 白                                 |
| 会员列表   |       | 查询 重置         | t      |                 |                  |                                     |
| 会员移出   |       | 姓名            | 手机号    | 实名状态            | 入会时间             |                                     |
| 入会审核   |       | яI            | 131    | 已实名             | 2022-01-18 0     | 10:06                               |
| 转会审核   |       | : <i>1</i> ** | 1; D:  | 已实名             | 2021-08-03 1     | 0:37                                |
| 四 粤工惠号 | ~     |               | 1      | 已实名             | 2021-12-23 1     | 5:37                                |
|        |       | 林             |        | 已实名             | 2021-09-14 1     | 2:50                                |
|        |       | F             |        | 已实名             | 2021-07-22 1     | 5:28                                |
|        |       | 퇘             | 15     | 已实名             | 2021-08-13 1     | 6:31                                |
|        |       | 肖 .           | 1 25 4 | 已实名             | 2021-08-01 1     | 9:14                                |
|        |       |               | 775    | 已实名             | 2021-07-16 1     | 8:36 放大 缩小 重置                       |
|        |       | ×             | 837    | 口实名             | 2021-10-13 1     | 7:31                                |

可查看当前工会下的会员信息列表,包括姓名,手机号,实名状态,入会时间。

## 十二. 会员移出

点击「会员管理」——「会员移出」

点击「会员管理」——「会员列表」

| 🕕 广东工会  | 会员实名 | 3制服务平台 测试总:    | I∰ ∨   |          |                       | ☆ 函 简体中文 ∨ ● 音理员 ∨ |
|---------|------|----------------|--------|----------|-----------------------|--------------------|
| 命 信息    | ~    | 所在位置: 会员管理 / 会 | 员移出    |          |                       |                    |
| 品 工会管理  | ~    | 批量移出姓          | 名: 请输入 | 手机号: 请输入 | <b>实名状态:</b> 实名状态 🗸 🗸 | <b>查询</b> 重置       |
| 久 会员管理  | ^    | 姓名             | 手机号    | 实名状态     | 入会时间                  | 操作                 |
| 会员列表    |      |                |        |          |                       |                    |
| 会员移出    |      |                | +8 1   | 已实名      | 2022-01-18 00:06      | 移出                 |
| 入会审核    |      |                | - 6    | 已实名      | 2021-08-03 10:37      | 移出                 |
| 转会审核    |      |                |        |          |                       |                    |
| 久 活动管理  | ~    | ÷              | 5 1: 1 | 已实名      | 2021-12-23 15:37      | 移出                 |
| E目 粤工惠号 | ~    |                |        |          |                       |                    |
|         |      | □ 1 <b>■</b> ≇ | JF 13  | 已实名      | 2021-09-14 12:50      | 移出                 |
|         |      | چ<br>ع         | 10     | 已实名      | 2021-07-22 15:28      | 移出                 |
|         |      | ⊊ ž            |        | 已突名      | 2021-08-13 16:31      | 移出                 |
|         |      | 1 説            | 404    | 已实名      | 2021-08-01 19:14      | 放大 缩小 重置           |

可对当前工会下的会员进行移出,移出操作不可撤回。

## 十三. 入会审核

## 点击「会员管理」——「入会审核」

| 🛞 广东工   | 会会员实 | 名制服务平台   | 广东省总工会      | 测试工会委员会 🗸 |           |                 |        |       | O SHE |
|---------|------|----------|-------------|-----------|-----------|-----------------|--------|-------|-------|
| 命 信息    | ~    | 所在位置: 会员 | 管理 / 入会审核   | ŧ         |           |                 |        |       |       |
| 爲 工会管理  | ~    | 批量通过     | 批量驳回        | & W047    | 列表        |                 |        |       |       |
| 久 会员管理  | ^    |          |             |           |           |                 |        |       |       |
| 会员列表    |      | 姓名: 请新   | 俞入姓名        | 手机        | 号: 请输入手机号 | 申请时间: 开始日期      | → 结束日期 |       |       |
| 会员移出    |      | 搜索       | 重置          |           |           |                 |        |       |       |
| 入会审核    | 99+  |          | 姓名          | 年齡        | 手机号       | 申请时间            |        | 操作    |       |
| 转会审核    | 0    |          |             |           |           |                 |        |       |       |
| A 活动管理  | ~    |          | 华           |           | 1: 01 7   | 2022-01-20 17:  | 08:45  | 通过驳回  | 3     |
| 13 粤工惠号 | ~    |          | <b>#</b>    |           | 1 📕 3     | 2022-01-20 19:  | 29:23  | 通过 驳回 | 2     |
|         |      |          | 肖<br>(      |           | 1         | 2022-01-20 20:  | 35:57  | 通过 驳回 | 3     |
|         |      |          |             |           | 1         | 2022-01-21 12:4 | 41:43  | 通过 驳回 | 2     |
|         |      |          | 5 <b></b> 1 | ;         | 18        | 2022-01-21 13:  | 03:05  | 通过放大  | 缩小重置  |

对通过「粤工惠」小程序提交,所入工会为当前工会的入会申请 进行审核。

点击「通过」/「驳回」,通过或驳回该入会申请,驳回需填写驳 回原因。

勾选相应需要审核的申请,点击「批量通过」/「批量驳回」,进 行批量审核。

点击 「驳回列表」, 查看驳回的申请列表。

## 十四. 转会审核

点击「会员管理」——「转会审核」

| 🛞 广东工  | 会会员实 | 名制服务平台 | 合 广东                                 | 省总工会测试 | 工会委员会 🗸  |                 |       |        |                     | 简体中文 🗸 | <b>O</b> 746 × |
|--------|------|--------|--------------------------------------|--------|----------|-----------------|-------|--------|---------------------|--------|----------------|
| 命 信息   | Ý    | 所在位置:  | 会员管理 /                               | 转会审核   |          |                 |       |        |                     |        |                |
| 爲 工会管理 | ~    | 批量     | 通过                                   | 七量驳回   | & 驳回会员列表 |                 |       |        |                     |        |                |
| 久 会员管理 | ^    |        |                                      |        |          |                 |       |        |                     |        |                |
| 会员列表   |      | 姓名:    | 请输入姓名                                |        | 手机号:     | 请输入手机号          | 申请时间: | 开始日期 一 | 结束日期 曰              |        |                |
| 会员移出   |      | 搜索     | 重置                                   |        |          |                 |       |        |                     |        |                |
| 入会审核   | 99+  |        | 姓名                                   | 年龄     | 手机号      | 原工会名称           |       | 原单位名称  | 申请时间                | ł      | 桑作             |
| 转会审核   | 1    |        |                                      |        |          | 1970-197 (M 197 |       |        |                     |        |                |
| A 活动管理 | ~    |        | ×                                    |        |          |                 |       |        | 2022-03-21 21:34:43 | 通过     | 驳回             |
| 印 粤工惠号 | ~    |        |                                      |        |          |                 |       |        | 共1条数据               | <1>    | 10 条/页 ∨       |
|        |      |        |                                      |        |          |                 |       |        |                     |        |                |
|        |      |        |                                      |        |          |                 |       |        |                     |        |                |
|        |      |        |                                      |        |          |                 |       |        |                     |        |                |
|        |      |        |                                      |        |          |                 |       |        |                     |        |                |
|        |      |        |                                      |        |          |                 |       |        |                     |        |                |
|        |      | 由爱范    | 由 爱范儿科技股份有限公司 提供技术支持 🧕粤ICP备06019079号 |        |          |                 |       |        |                     | 放大     | 缩小重置           |

对通过「粤工惠」小程序提交,所入工会为当前工会的会籍转移 进行审核。

点击「通过」/「驳回」,通过或驳回该会籍转移,驳回需填写驳回原因。

勾选相应需要审核的申请,点击「批量通过」/「批量驳回」,进 行批量审核。

点击 「驳回列表」, 查看驳回的申请列表。

#### 十五. 粤工惠号

点击「粤工惠号」——「文章管理」

| 🕕 广东工会;       | 会员实名 | (制服务平台 「「东省总工会選ば工会委员会 ~                   |          |                     |      |                                |
|---------------|------|-------------------------------------------|----------|---------------------|------|--------------------------------|
| 命 信息          | v    | 所在位置: 粤工惠号 / 文章管理                         |          |                     |      |                                |
| 跽 组织管理        | ~    | 新的文章                                      |          |                     |      |                                |
| 凡 会员管理        | ^    |                                           | 推荐       |                     |      |                                |
| 会员列表          |      |                                           | <i>U</i> |                     |      |                                |
| 入会申请审核        |      |                                           | + 插入微信文章 |                     | 新建图文 |                                |
| 转会申请审核        |      |                                           |          |                     |      |                                |
| A 活动管理        | ~    |                                           |          |                     |      |                                |
| 活动列表          |      | 近期文章                                      |          |                     |      |                                |
| <b>印 粤工惠号</b> | ^    | 标题                                        | 浏览次数     | 最后修改                |      | 文章状态                           |
| 文章管理          |      | Ŕ                                         |          |                     |      |                                |
|               |      | M3                                        | 2        | 2021-12-22 17:56:42 |      | 已发布                            |
|               |      | 测试112                                     | 10       | 2021-12-22 17:51:52 |      | 已发布                            |
|               |      |                                           |          |                     |      | <ul> <li>10条/页 &gt;</li> </ul> |
|               |      |                                           |          |                     |      |                                |
|               |      |                                           |          |                     |      |                                |
|               |      | 由 <b>爱范儿科技服份有限公司</b> 提供技术支持 🥌 粤ICP备060190 | 79号      |                     |      | 放大 缩小 重置                       |

可查看当前工会所发布的文章列表,显示文章标题,浏览次数, 及最新修改的管理员及时间,鼠标移入文章,可对相应文章进行「编 辑」,「分享」,「发布」/「撤销发布」。

编辑:编辑当前文章内容。

分享:显示该文章的小程序码,使用「微信」扫码可进入该文章 的详情页。

「发布」/「撤销发布」:若当前文章为未发布状态,点击「发布」 则将该文章推送至小程序。若为发布状态,点击「撤销发布」,可将 该文章撤下小程序。

1. 插入微信文章

| 🕕 广东工会会员实 | 名制服务平台 「产生在总工会类成工会类成合 >               |                  |
|-----------|---------------------------------------|------------------|
| ☆ 信息 ✓    | 所在位置: 粤工惠号 / 编辑文章                     |                  |
| 品 组织管理 V  | 30                                    | 保存 预宽 发布状态: 草稿 > |
| A 会员管理 ^  | * 文章标题:                               |                  |
| 会员列表      |                                       |                  |
| 入会申请审核    | * 微信文章链接:                             |                  |
| 转会申请审核    |                                       |                  |
| A 活动管理 🔹  |                                       |                  |
| 活动列表      |                                       |                  |
| □□ 考工惠号 ^ |                                       |                  |
| 文章管理      |                                       |                  |
|           |                                       |                  |
|           |                                       |                  |
|           |                                       |                  |
|           |                                       |                  |
|           |                                       |                  |
|           |                                       |                  |
|           |                                       |                  |
|           | 由 爱饱儿科技般份有限公司 提供技术支持 🧶 專ICP酱06019079号 | 放大 缩小 重置         |

插入微信文章前,需将公众号绑定「粤工惠」小程序,复制微 信公众平台网址: <u>https://mp.weixin.qq.com/</u> 至浏览器打 开,使用公众号管理员所绑定微信进行扫码,点击「广告与服 务」——「小程序管理」,点击「添加」——「关联小程序」, 使用公众号管理员所绑定微信进行扫码,完成后,输入「粤工 惠」小程序 appID: wxfcc5a91b4f0d6e38 ,点击「下一步」, 完成添加。

点击「插入微信文章」

填写文章标题以及微信公众号文章链接

点击「预览」,显示该文章的小程序码,使用「微信」扫码可 进入该文章的预览详情页。

点击发布状态,若选择「草稿」,点击「保存」,则保存至文章 列表。若选择「发布」,点击「保存」,则将该文章发布至小程 序。

#### 2. 新建图文

|         | 🛞 广东工会 | 会员实行 |                                       | 6           | 简体中文 >        |
|---------|--------|------|---------------------------------------|-------------|---------------|
| ŵ       | 〉信息    | v    | 所在位置: 粤工惠号 / 编辑文章                     |             |               |
| 묾       | 组织管理   | v    |                                       | 保存          | 预览 发布状态: 草稿 ~ |
| <u></u> | 、 会员管理 | ^    | * 文章标题:                               |             |               |
|         | 会员列表   |      |                                       |             |               |
|         | 入会申请审核 |      |                                       | ∥ 'Ų'   HML | ~             |
|         | 转会申请审核 |      |                                       |             |               |
| ß       | 、 活动管理 | ^    |                                       |             |               |
|         | 活动列表   |      |                                       |             |               |
| œ       | 粤工惠号   | ^    |                                       |             |               |
|         | 文章管理   |      |                                       |             |               |
|         |        |      |                                       |             |               |
|         |        |      |                                       |             |               |
|         |        |      |                                       |             |               |
|         |        |      |                                       |             |               |
|         |        |      |                                       |             |               |
|         |        |      |                                       |             |               |
|         |        |      |                                       |             | U             |
|         |        |      | 由 重荒儿科技融份有限公司 进供技术支持 🥚 氧4CP备06019079号 |             | 放大 缩小 重置      |

点击「新建图文」

填写文章标题以及微信公众号文章链接

点击「预览」,显示该文章的小程序码,使用「微信」扫码可进入 该文章的预览详情页。

点击发布状态,若选择「草稿」,点击「保存」,则保存至文章列 表。若选择「发布」,点击「保存」,则将该文章发布至小程序。

### 十六. 活动

1. 活动管理

| ☐ 信息 ✓ β   | 所在位置: 活动管理 / 活动管理 |        |                                      |  |  |  |  |  |
|------------|-------------------|--------|--------------------------------------|--|--|--|--|--|
| 品 组织管理 🖌 🖌 | 工会名称              | 22     |                                      |  |  |  |  |  |
| A 会员管理 ~   |                   |        |                                      |  |  |  |  |  |
| A 活动管理 ^   | 工会名称              | 开展活动总数 | 操作                                   |  |  |  |  |  |
| 活动管理       | 广东省总工会            | 0      | 活动列表                                 |  |  |  |  |  |
| 活动列表       | 广州市总工会            | 0      | 活动列表                                 |  |  |  |  |  |
| 印 粤工惠号 ~   | 韶关市总工会            | 0      | 活动列表                                 |  |  |  |  |  |
|            | 深圳市总工会            | 0      | 活动列表                                 |  |  |  |  |  |
|            | 珠海市总工会            | 0      | 活动列表                                 |  |  |  |  |  |
|            | 汕头市总工会            | 0      | 活动列表                                 |  |  |  |  |  |
|            | 佛山市总工会            | 0      | 活动列表                                 |  |  |  |  |  |
|            | 江门市总工会            | 0      | 活动列表                                 |  |  |  |  |  |
|            | 湛江市总工会            | 0      | 活动列表                                 |  |  |  |  |  |
|            | 茂名市总工会            | 0      | 活动列表                                 |  |  |  |  |  |
|            |                   |        | 共 49 条记录 < 1 2 3 4 5 > 10 条/页 > 跳至 页 |  |  |  |  |  |
|            |                   |        | 放大 缩小 重量                             |  |  |  |  |  |

点击「活动管理」——「活动管理」,仅基层以上工会可看到 此功能。

默认展示当前工会下的直属下级工会列表及举行活动数,点 击相应的工会,可切换至该工会查看其直属下级工会列表及 举行活动数。

点击搜索框,输入搜索关键词,可搜索当前工会下所有符合该 关键词的工会信息,显示其工会名称及举行活动数。

2. 活动列表

| 🕕 广东工会         | 会员实名 | 制服务平台                                 | 广东省总工会测试工会委员会 >                         |      |      |      |      |        |       | ⑧ 简体中文 | · Ø #25   |
|----------------|------|---------------------------------------|-----------------------------------------|------|------|------|------|--------|-------|--------|-----------|
| 命 信息           | ~    | 所在位置:活动管理                             | 里 / 活动列表                                |      |      |      |      |        |       |        |           |
| 品 组织管理         | ~    | 新增                                    | 活动名称                                    | 活动类型 | ~ 活动 | 秋态 ~ | 开始日期 | → 结束日期 |       | 搜索     | ##        |
| A 会员管理         | ~    | 活动名称                                  | 起止时间                                    |      | 活动类型 | 活动状态 | 访问人数 | 参与人数   | 操作    |        |           |
| 从 活动管理<br>活动列表 | Ĵ    | 测试抽奖                                  | 2021-12-23 07:22:41-2021-12-26 07:22:43 |      | 抽奖   | 进行中  | 0    | 0      | 详情    | 分享     | 结果        |
| 印 粤工惠号         | v    | 测试报名                                  | 2021-12-23 07:20:45-2021-12-26 07:20:50 |      | 报名   | 进行中  | 0    | 0      | 详情    | 分享     | 结果        |
|                |      | 测试问卷                                  | 2021-12-23 07:18:36-2021-12-26 07:18:39 |      | 问卷   | 进行中  | 0    | 0      | 详情    | 分享     | 结果        |
|                |      | 测试                                    | 2021-12-23 07:05:07-2021-12-26 07:05:11 |      | 投票   | 进行中  | 1    | 0      | 详情    | 分享     | 结果        |
|                |      |                                       |                                         |      |      |      |      | \$     | 共4条记录 | < 1    | > 10 条/页、 |
|                |      |                                       |                                         |      |      |      |      |        |       |        |           |
|                |      |                                       |                                         |      |      |      |      |        |       |        |           |
|                |      |                                       |                                         |      |      |      |      |        |       |        |           |
|                |      | 由 囊間儿科技服約有限公司 组织技术支持 🧶 粤ICP备06019075号 |                                         |      |      |      |      |        |       | 8      | 大 缩小 1    |

点击「活动管理」——「活动列表」

展示当前工会举办的活动列表,显示活动名称,活动时间,活 动类型,活动状态,访问人数,参与人数,可以对相应活动进 行「详情」,「分享」,「结果」操作。

可通过「活动名称」,「活动状态」,「活动类型」,「活动时间」,

对当前工会举办的活动进行筛选。

点击「详情」,进入活动详情,可对活动时间,活动兑奖联系 方式进行修改。

点击「分享」,显示该活动的小程序码,使用微信扫码可进入 该活动详情页参与活动。

点击「结果」,查看当前活动的结果,可导出。

点击「新增」,可新增活动,详见《粤工惠活动模块操作手册》

十七. 其他功能

|   | 🕕 广东工会会员家 | 名制服务平台                                     |                                           |
|---|-----------|--------------------------------------------|-------------------------------------------|
| 奋 | 信息 ~      | 所在位置: 信息 / 櫃覧                              |                                           |
| 몲 | 组织管理 ~    | 本级工会介绍                                     | 工会数据                                      |
| ね | 会员管理 ^    |                                            | 本级工会                                      |
|   | 会员列表      |                                            | 实名会员 昨日新增 全部会员                            |
|   | 入会申请审核    | たり使用されてん日本のなが明ません                          | U U I                                     |
|   | 转会申请审核    | 从起送州I ホエ云云贝头石制服务平百<br>您当前可管理 「东省赵江会考试工会委员会 |                                           |
| 夙 | 活动管理 ^    | 入会申请 0 >                                   |                                           |
|   | 活动列表      |                                            |                                           |
| Ē | 粤工惠号 ^    |                                            |                                           |
|   | 文章管理      |                                            |                                           |
|   |           | 实名会质增长数据局报                                 |                                           |
|   |           |                                            |                                           |
|   |           |                                            |                                           |
|   |           |                                            |                                           |
|   |           | 02021.12.16 2021.12.17 20                  | 2021.12.18 2021.12.19 2021.12.20 放大 缩小 重置 |

点击「切换工会」,可切换当前账号下的其他管理工会。

点击「首页」,可返回概览页。

点击「语言」,可切换当前系统的语言。

点击「头像」,可退出登录,返回登录页。

点击「放大」「缩小」「重置」,可调整当前页面显示